Manual Penggunaan Sistem OBE

1. Layari Sistem OBE di pautan berikut:

# https://obe.utm.my/obe.php

2. Login sistem menggunakan Username dan Password ACID.

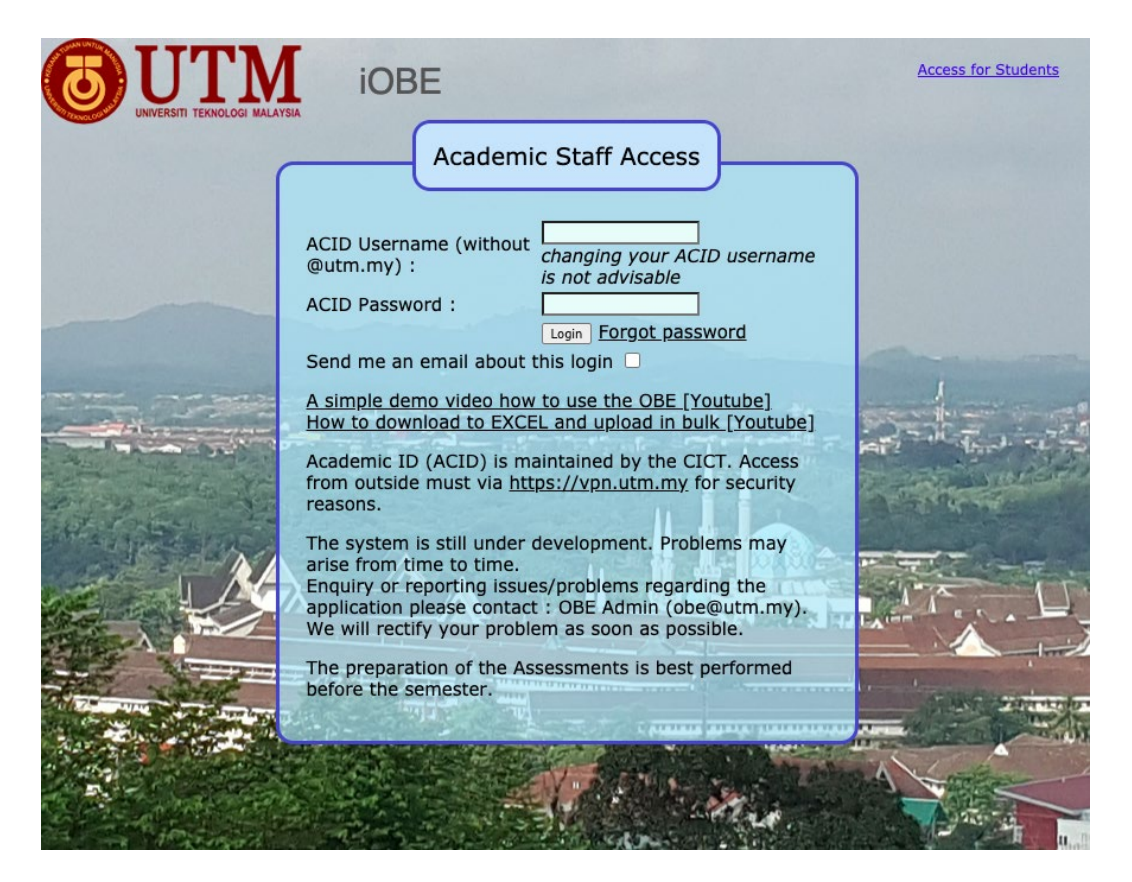

3. Pilih [course-section-session-semester-faculty] yang berkaitan dan klik "Next".

| Sand Sand |                                                                                                    | iOBE                                                                                                    |                                                                                             |                                                            | Masukan Bagi Pentadbir          | Logout |
|-----------|----------------------------------------------------------------------------------------------------|----------------------------------------------------------------------------------------------------|---------------------------------------------------------------------------------------------|------------------------------------------------------------|---------------------------------|--------|
|           | Perdana/Full-Time Students                                                                                                    | SPACE/Part-Time Stu                                                                                                    | dents/Others                                                                                |                                                            |                                 |        |
|           | Courses in AI<br>for other courses, such as for UT<br>Select<br>course/section/session/server<br>:<br>Serving Faculty<br>(for SPACE courses, please :<br>as the faculty) | MS for Full-<br>MSPACE, please select COUF<br>ester/faculty Select Code<br>select SPACE FKE - ELECT<br>served. Can be<br>Next | Fime (Pe<br>rsses NOT IN AIMS<br>Section-Session-<br>IRICAL ENGINEE<br>e different than you | Semester-Faculty                                           | ents<br>v *the faculty that you |        |
|           | Historical Data found 9 CA<br>Your past CARs are listed he                                                                                                    | Rs<br>re                                                                                                    | Session/Seme                                                                                | ster Course/Section Facul                                  | ty [Last Access Time] 🗸         | User   |
|           | UTMGENERAL combines all faculi<br>If your course is not listed, pleas<br>Empty Course means your usern                                                                   | ies in the particular section.<br>e email the course details (c<br>ame is not linked to your sta                              | ode,session,seme<br>aff number. Please                                                      | ster,section) to obe@utm.my<br>email obe@utm.my for correc | tion.                           | Manual |

4. Klik "Import POs and COs from Other Section (Do this with caution)".

|                                                                                                 | UTRALE                                                                                                    | iOBE                                                                                                    |                                                            |                                           |                                                     |                      |                                       |                       |                             |
|-------------------------------------------------------------------------------------------------|----------------------------------------------------------------------------------------------------|----------------------------------------------------------------------------------------------------|------------------------------------------------------------|-------------------------------------------|-----------------------------------------------------|----------------------|---------------------------------------|-----------------------|-----------------------------|
| Alw                                                                                             | Do not s<br>ays press SAV                                                                                                    | skip these STEPs<br>E button at ever                                                                                                    | s. Start<br>y STEP                                         | from<br>befo                              | Step 2 • 3<br>re proceed                            | 3 🔹 4 🔹<br>ing to    | 5 • 6 • 7 • 3<br>the next STE         | 8 🔹 9<br>P. <i>St</i> | ) ♦ 10<br>tep 1 is optional |
| Ste                                                                                             | p 1 💿 Step 2 🕻                                                                                                    | 🕨 Step 3 🔹 Step                                                                                                    | 4 💿 St                                                     | tep 5                                     | Step 6                                              | Step                 | o 7 💿 Step 8                          | St                    | ep 9 💿 Step 10              |
|                                                                                                 |                                                                                                    |                                                                                                    |                                                            |                                           |                                                     |                      |                                       |                       |                             |
| End of<br>Course Survey                                                                         | Reflection of<br>Past PLOs and CLO                                                                                                    | Import POs and CO<br>from Other Section<br>(Do this with caution)                                                                                   | HISTORY                                                    | HELP                                      | GO TO OTHER<br>COURSE                               | Manual               | Change Password                       | Print                 | DELETE EVERYTHING!          |
| Short Demos                                                                                     | ,<br>,                                                                                                    |                                                                                                    | ,                                                          |                                           |                                                     |                      |                                       |                       |                             |
| A simple demo<br>How to downloa                                                                 | video how to use th<br>ad to EXCEL and up                                                                                                    | ne OBE [Youtube]<br>load in bulk [Youtube]                                                                                                    | l                                                          |                                           |                                                     |                      |                                       |                       |                             |
| 1. Click "Tei<br>2. Click "Co<br>3. Click " Cl<br>4. Click "CL<br>5. Then click<br>6. Click "St | analysis :-<br>aching Plan" to prep<br>urse Learning Outlin<br>O and PLO to Asses<br>O to Assessment Mi<br>k "Add Students". T<br>dents Marks" to en | pare the teaching plar<br>ne" and enter your co<br>ssment Mapping" to c<br>apping" to see the ma<br>The system will downly<br>ther the marks of the | n.<br>urse lean<br>onfigure a<br>opping set<br>oad the lis | ning ou<br>and set<br>t in Ste<br>st from | itcome (CLO) a<br>t the assessme<br>p 3.<br>a AIMS. | and PLO<br>ent items | Mapping.<br>s with its correspondence | onding                | "PO" and "CLO".             |

- mark
- Click "PLO Analysis" to do the analysis and enter the CQI \*THE CQI IS COMPULSORY\*.
   Click "CLO Analysis" to do the CLO analysis and enter the CQI \*THE CQI IS COMPULSORY\*.
   Click "Students Results" to see their results.

- 10. Course Assessment Report use the online version to prepare your CRR \*THE REFLECTION IS COMPULSORY\*.
- 11. Import to import existing PO, CLO from past semesters.
  - 5. Klik "mrashidi : 20192020 / 2 : SKEE2523 / 2 / SEE" pada senarai course untuk impot PLOs dan CLOs terkini seperti yang telah dikemaskini oleh penyelaras matapelajaran.

| Do not skip these STEPs. Start from Step 2 • 3 • 4 • 5 • 6 • 7 • 8 • 9 • 10         Always press SAVE button at every STEP before proceeding to the next STEP. Step 1 is optional         Step 1 • Step 2 • Step 3 • Step 4 • Step 5 • Step 6 • Step 7 • Step 8 • Step 9 • Step 10         End of Course Survey       Reflection of Past PLOS and CLOS (Do this with caution)         HISTORY       HELP       GO TO OTHER COURSE       Manual       Change Password       Print       Delete EVERYTHINGH |                            |                                   |                                                                    |                     |              |                           |                   |                            |                       |                    |             |
|----------------------------------------------------------------------------------------------------|----------------------------|-----------------------------------|--------------------------------------------------------------------|---------------------|--------------|---------------------------|-------------------|----------------------------|-----------------------|--------------------|-------------|
| Step 1       Step 2       Step 3       Step 4       Step 5       Step 6       Step 7       Step 8       Step 9       Step 10         End of<br>Course Survey       Reflection of<br>Past PLOS and CLOS       Import POS and COS<br>from Other Section<br>(Do this with caution)       HISTORY       HELP       GO TO OTHER<br>COURSE       Manual       Change Password       Print       DELETE EVERYTHING!!                                                                                             | Always                     | Do not s<br>s press SAVE          | kip these STEP<br>button at eve                                    | s. Start<br>ry STEP | from<br>befo | Step 2 🔹 3<br>re proceedi | 3 🔹 4 🔹<br>ing to | 5 • 6 • 7 •<br>the next ST | 8 • 9<br>EP. <i>S</i> | ) • 10<br>tep 1 is | optional    |
| End of Course Survey Reflection of Past PLOs and CLOs from Other Section (Do this with caution) HISTORY HELP GO TO OTHER COURSE Manual Change Password Print DELETE EVERYTHING!                                                                                                    | Step 1                     | Step 2                            | Step 3 💿 Step                                                      | 0 4 🍨 Si            | tep 5        | Step 6                    | Step              | 7 🔹 Step                   | 8 🔹 St                | tep 9 🔹            | Step 10     |
| End of Course Survey Reflection of Past PLOS and COS from Other Section (bo this with caution) HISTORY HELP GO TO OTHER COURSE Manual Change Password Print DELETE EVERYTHING!                                                                                                    |                            |                                   |                                                                    |                     |              |                           |                   |                            |                       |                    |             |
|                                                                                                    | End of<br>Course Survey Pa | eflection of<br>ast PLOs and CLOs | Import POs and COs<br>from Other Section<br>(Do this with caution) | HISTORY             | HELP         | GO TO OTHER<br>COURSE     | Manual            | Change Passwor             | d Print               | DELETE E           | VERYTHING!! |

Imports Assessment, PIO and CLO from other session/semester. All existing data will be deleted.

Click ONE of the following information to be imported from:-

Caution/Warning : Once clicked, all students data will be deleted.

Find Find course code :

#### Found 69 course/section ...

<u>Template NOT OK</u> means the CLO-PLO used in the CAR preparation is not the official version. The academic office has to update the CLO-PLO mapping in the OBE System. Please contact obe@utm.my to update the mapping.

| <ol> <li>[Template OK] <u>asmawati : 20152016 / 2 : SKEE2523 / 9 / FKE</u></li> </ol>   |
|-----------------------------------------------------------------------------------------|
| <ol> <li>[Template OK] <u>asrul : 20182019 / 2 : SKEE2523 / 8 / SEE</u></li> </ol>      |
| <ol> <li>[Template OK] <u>asrul : 20182019 / 2 : SKEE2523 / 9 / SEE</u></li> </ol>      |
| <ol> <li>[Template OK] <u>faridzubir : 20172018 / 2 : SKEE2523 / 7 / FKE</u></li> </ol> |
| 5. [Template OK] hanif : 20152016 / 2 : SKEE2523 / 6 / FKE                              |
| <ol> <li>[Template OK] <u>hanif: 20172018 / 2 : SKEE2523 / 9 / FKE</u></li> </ol>       |
| 7. [Template OK] hanif : 20182019 / 2 : SKEE2523 / 10 / SEE                             |
| 8. [Template OK] hisham : 20172018 / 2 : SKEE2523 / 3 / FKE                             |
| 9. [Template OK] jafri : 20172018 / 2 : SKEE2523 / 11 / FKE                             |
| 10. [Template OK] mariff : 20172018 / 2 : SKEE2523 / 8 / FKE                            |
| 11. [Template OK] mdkamal : 20152016 / 2 : SKEE2523 / 3 / FKE                           |
| 12. [Template OK] mrashidi : 20172018 / 2 : SKEE2523 / 4 / FKE                          |
| 13. [Template OK] mrashidi : 20182019 / 1 : SKEE2523 / 1 / UTM SPACE                    |
| 14. [Template OK] mrashidi : 20182019 / 2 : SKEE2523 / 1 / UTM SPACE                    |
| 15. [Template OK] mrashidi : 20182019 / 2 : SKEE2523 / 4 / SEE                          |
| 16. [Template OK] mrashidi : 20192020 / 1 : SKEE2523 / 1 / SEE                          |
| 17. [Template OK] mrashidi : 20192020 / 1 : SKEE2523 / 2 / SEE                          |
| 18. [Template OK] mrashidi : 20192020 / 2 : SKEE2523 / 1 / FKE                          |
| 19. [Template OK] mrashidi : 20192020 / 2 : SKEE2523 / 2 / SEE                          |
| 20. [Template OK] nhafizah : 20152016 / 2 : SKEE2523 / 10 / FKE                         |
|                                                                                         |

6. Selepas mendapat paparan "Import Completed", klik "Step 5. Import Student from AIMS".

|                                                           | Do not skip these STEPs. Start from Step 2 • 3 • 4 • 5 • 6 • 7 • 8 • 9 • 10<br>Always press SAVE button at every STEP before proceeding to the next STEP. Step 1 is optio<br>Step 1 • Step 2 • Step 3 • Step 4 • Step 5 • (6) p 6 • Step 7 • Step 8 • Step 9 • Step<br>Step 5 - Get Student Data from AIMS |                         |                                     |                                                                    |         |      |                       |        |                 |       |                     |  |  |
|-----------------------------------------------------------|----------------------------------------------------------------------------------------------------|-------------------------|-------------------------------------|--------------------------------------------------------------------|---------|------|-----------------------|--------|-----------------|-------|---------------------|--|--|
|                                                           |                                                                                                    | End of<br>Course Survey | Reflection of<br>Past PLOs and CLOs | Import POs and COs<br>from Other Section<br>(Do this with caution) | HISTORY | HELP | GO TO OTHER<br>COURSE | Manual | Change Password | Print | DELETE EVERYTHING!! |  |  |
| Course Code<br>Session<br>Semester<br>Username<br>Section | SKEE2523<br>20192020<br>2<br>mrashidi<br>2                                                                                                    |                         |                                     |                                                                    |         |      |                       |        |                 |       |                     |  |  |
| Impor                                                     | t Completed                                                                                                    |                         |                                     |                                                                    |         |      |                       |        |                 |       |                     |  |  |

7. Ikut langkah "Students' Marks Entry" seperti yang dipaparkan untuk masukkan markah pelajar ke dalam Sistem OBE.

| Always press SAVE button at every STEP before proceeding to the next STEP. Step 1 is optional<br>Step 1  Step 2  Step 3  Step 4  Step 5  Step 6  Step 7  Step 7  Step 9  Step 9  Step 10                                                                                                    |                                                                                                    |                                                                                                    |                                                                             |                                                                   |                                                                   |                                                                    |                                                                        |                                                                   |                                                                   |               |  |  |  |
|----------------------------------------------------------------------------------------------------|----------------------------------------------------------------------------------------------------|----------------------------------------------------------------------------------------------------|-----------------------------------------------------------------------------|-------------------------------------------------------------------|-------------------------------------------------------------------|--------------------------------------------------------------------|------------------------------------------------------------------------|-------------------------------------------------------------------|-------------------------------------------------------------------|---------------|--|--|--|
|                                                                                                    | Step 7 - PLO Analysis and update the CQI                                                                                                    |                                                                                                    |                                                                             |                                                                   |                                                                   |                                                                    |                                                                        |                                                                   |                                                                   |               |  |  |  |
| End of Reflect<br>Course Survey Past P                                                                                                    | tion of<br>LOs and CLOs<br>(Do th                                                                                                    | t POs and COs<br>Other Section HISTO<br>is with caution)                                                                     | RY HELP GO                                                                  | TO OTHER<br>RSE Ma                                                | inual Change                                                      | Password P                                                         | rint DELETE                                                            | EVERYTHING!!                                                      | Logout                                                            |               |  |  |  |
| nport from AIMS                                                                                                    |                                                                                                    |                                                                                                    |                                                                             |                                                                   |                                                                   |                                                                    |                                                                        |                                                                   |                                                                   |               |  |  |  |
| Students' Marks En<br>BULK ADDITION OF MARKSOR AD<br>Data in CSV is comma delimite<br>Steps to Add Marks<br>1. Click "Download to EXCE<br>2. Open the spreads of eth fi<br>3. Enter the marads of eth fi<br>3. Enter the contents of GR<br>5. Go to Step 6 and click "E<br>6. Paste the content into the | D STUDENTS DOV<br>d. Use commas to s<br>i.l." to download the<br>e in EXCEL or other<br>tudents.<br>EY cells in the spre<br>sulk Addition of Mai<br>e yellow textbox au | INLOAD TO EXCEL<br>separate the cells. T<br>spreadsheet file.<br>r spreadsheet applic<br>adsheet.<br>rks".<br>nd press Save. | DOWNLOAD AS T<br>ne commas will<br>ntions.                                  | DELETI                                                            | E ALL STUDENT                                                     | 5<br>em.                                                           |                                                                        | formation -                                                       |                                                                   |               |  |  |  |
| Step 2 and Step 3 are disabled                                                                                                    | for editing when S                                                                                                    | tep 6 is not empty.                                                                                                    | ou need to de                                                               | ete ALL stude                                                     | ents in order                                                     | to modify S                                                        | tep 2 and S                                                            | tep 3.                                                            |                                                                   |               |  |  |  |
| New students can be added in                                                                                                    | the EXCEL form acc                                                                                                    | cording to the given                                                                                                    | format.                                                                     |                                                                   |                                                                   |                                                                    |                                                                        |                                                                   |                                                                   |               |  |  |  |
| You may edit marks in the box                                                                                                    | es below. Values ar                                                                                                    | e automatically stor                                                                                                    | ed. Total is not                                                            | automatic. P                                                      | ress Step 6 t                                                     | o refresh.                                                         |                                                                        |                                                                   |                                                                   |               |  |  |  |
| Delete selection                                                                                                    |                                                                                                    |                                                                                                    |                                                                             |                                                                   |                                                                   |                                                                    |                                                                        |                                                                   |                                                                   |               |  |  |  |
| Check No Student Name Stuc<br>to Matr<br>Delete<br>All                                                                                                    | ent ASSIGNMENT<br>(Fullmark:15)<br>(Contribute<br>to 15/100)<br>CLO3 PLO6                                                                                               | QUIZ CL01 QUIZ CL0<br>(Fullmark:5) (Fullmark<br>(Contribute (Contribute<br>to 2.5/100) to 2.5/10<br>CL01 PL03 CL02 PL0       | 2 TEST 1<br>(Fullmark:30)<br>te (Contribute<br>0) to 15/100)<br>3 CLO1 PLO3 | TEST 2<br>(Fullmark:30)<br>(Contribute<br>to 15/100)<br>CLO1 PLO3 | FEQ1<br>(Fullmark:25)<br>(Contribute<br>to 12.5/100)<br>CLO1 PLO3 | FEQ2(A)<br>(Fullmark:5)<br>(Contribute<br>to 2.5/100)<br>CLO3 PLO6 | FEQ2(B),(C)<br>(Fullmark:20)<br>(Contribute<br>to 10/100)<br>CLO1 PLO3 | FEQ3<br>(Fullmark:25)<br>(Contribute<br>to 12.5/100)<br>CLO2 PLO3 | FEQ4<br>(Fullmark:25)<br>(Contribute<br>to 12.5/100)<br>CLO2 PLO3 | Total<br>/100 |  |  |  |

# 8. Klik "Step 7 – PLO Analysis and update the CQI".

| Do not skip these STEPs. Start from Step 2 • 3 • 4 • 5 • 6 • 7 • 8 • 9 • 10<br>Always press SAVE button at every STEP before proceeding to the next STEP. Step 1 is optional |                                     |                                                                    |         |      |                       |                          |                         |       |                     |  |  |  |
|----------------------------------------------------------------------------------------------------|-------------------------------------|--------------------------------------------------------------------|---------|------|-----------------------|--------------------------|-------------------------|-------|---------------------|--|--|--|
| Step                                                                                                    | o 1 🔹 Step 2 🔹                      | Step 3 🍨 Step                                                      | 4 🔹 St  | ep 5 | Step 6                | <ul> <li>Step</li> </ul> | o 7 🔹 Step 8            | • St  | tep 9 🔹 Step 10     |  |  |  |
|                                                                                                    |                                     | Step 7                                                             | - Plo A | naly | sis and up            | date t                   | he CQI <mark>(8)</mark> |       |                     |  |  |  |
| End of<br>Course Survey                                                                                                    | Reflection of<br>Past PLOs and CLOs | Import POs and COs<br>from Other Section<br>(Do this with caution) | HISTORY | HELP | GO TO OTHER<br>COURSE | Manual                   | Change Password         | Print | DELETE EVERYTHING!! |  |  |  |
| Students' Mar                                                                                                    | ks Entry                            |                                                                    |         |      |                       |                          |                         |       |                     |  |  |  |

9. Isi ruangan "Remarks for Continuous Quality Improvement – CQI" untuk PO3 dan PO6.

|               |                |                              |                              | Do not skip these STEPs. Start from S<br>Always press SAVE button at every STEP before                                                    | Step 2 • 3 • 4 • 5 • 6 • 7 • 8 • 9 • 10<br>proceeding to the next STEP. Step 1 is optiona |
|---------------|----------------|------------------------------|------------------------------|----------------------------------------------------------------------------------------------------|-------------------------------------------------------------------------------------------|
|               |                |                              |                              | Step 1 • Step 2 • Step 3 • Step 4 • Step 5 •                                                                                              | Step 6 • Step 7 • Step 8 • Step 9 • Step 1                                                |
|               |                |                              |                              | End of Course Survey Past PLOs and CLOs Import POs and COs from Other Section (Do this with caution) HISTORY HELP C                       | O TO OTHER Manual Change Password Print DELETE EVERYTHING                                 |
| )eta          | aile           | d PLO                        | Analy                        | sis for Each Student and Each Assessment It                                                                                               | em                                                                                        |
| ne su<br>leas | ımmar<br>e com | ry and CQ                    | I reflection                 | n boxes are at the bottom of this page. The analysis can take a while. Pleas<br>the bottom of this page and SAVE before moving to Step 8. | se be patient.                                                                            |
| Ref           | lection        | and CQI                      | Deta                         | iled PO Analysis Summary of PLOs                                                                                                    |                                                                                           |
| $\int$        |                |                              |                              |                                                                                                    |                                                                                           |
| P<br>P        | PLO R          | <b>Reflecti</b><br>give your | on and C                     | QI<br>on every addressed PLO                                                                                                    |                                                                                           |
|               | Save           | •                            |                              |                                                                                                    |                                                                                           |
|               | POs            | Average<br>(%)               | % of<br>students<br>over 65% | Remarks for Continuous Quality Improvement - CQI                                                                                          | Plot                                                                                      |
|               | PO1            | 0                            | 0.00                         |                                                                                                    | PO Achievement : Percent of Stude                                                         |
|               | PO2            | 0                            | 0.00                         |                                                                                                    | 100                                                                                       |
|               |                |                              |                              |                                                                                                    | 80                                                                                        |
|               | PO3            | 0                            | 0.00                         |                                                                                                    | u 50                                                                                      |

10. Klik "Detailed PO Analysis" dan cetak laman ini sebagai fail PDF menggunakan arahan "Print" bagi sebarang browser (i.e. Chrome, Mozilla, etc.) yang digunakan.

| Alwa                    | Do not s<br>ays press SAVE          | kip these STEPs<br>button at ever                                  | s. Start<br>γ STEP | from<br>befo | Step 2 • 3<br>re proceed | 3 🔹 4 🔹<br>ing to | 5 • 6 • 7 •<br>the next STE | 8 🔹 9<br>P. <i>St</i> | )                  |
|-------------------------|-------------------------------------|--------------------------------------------------------------------|--------------------|--------------|--------------------------|-------------------|-----------------------------|-----------------------|--------------------|
| Step                    | 1 • Step 2 •                        | Step 3 🔹 Step                                                      | 4 🍨 St             | ep 5         | Step 6                   | Step              | 7 • Step 8                  | ♦ St                  | tep 9 🔹 Step 1     |
| End of<br>Course Survey | Reflection of<br>Past PLOs and CLOs | Import POs and COs<br>from Other Section<br>(Do this with caution) | HISTORY            | HELP         | go to other<br>Course    | Manual            | Change Password             | Print                 | DELETE EVERYTHING! |
|                         |                                     |                                                                    |                    |              |                          |                   |                             |                       |                    |

## Detailed PLO Analysis for Each Student and Each Assessment Item

The summary and CQI reflection boxes are at the bottom of this page. The analysis can take a while. Please be patient.

Please complete ALL CQI at the bottom of this page and SAVE before moving to Step 8.

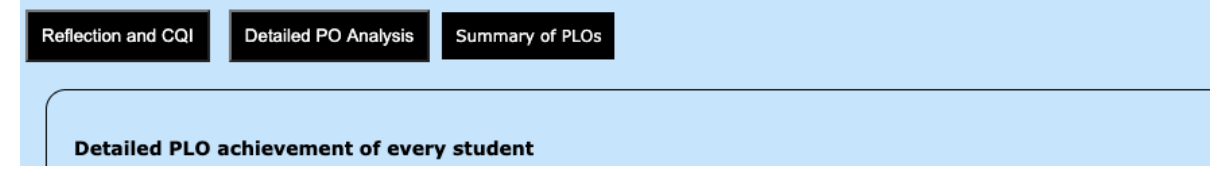

- 11. Klik "Step 8 CLO Analysis and update the CQI" dan isi ruangan CQI Please write your reflection and proposed improvement and press SAVE.
- 12. Cetak laman ini sebagai fail PDF menggunakan arahan "Print" bagi sebarang browser (i.e. Chrome, Mozilla, etc.) yang digunakan.

|     | Do not skip these STEPs. Start from Step 2 • 3 • 4 • 5 • 6 • 7 • 8 • 9 • 10<br>Always press SAVE button at every STEP before proceeding to the next STEP. Step 1 is optiona<br>Step 1 • Step 2 • Step 3 • Step 4 • Step 5 • Step 6 • Step 7 • Step 8 • Step 9 • Step 10 |           |                                                        |                                                                                                    |                                      |                                           |         |       |                       |        |                                                                         |                                |                                                                         |
|-----|----------------------------------------------------------------------------------------------------|-----------|--------------------------------------------------------|----------------------------------------------------------------------------------------------------|--------------------------------------|-------------------------------------------|---------|-------|-----------------------|--------|-------------------------------------------------------------------------|--------------------------------|-------------------------------------------------------------------------|
|     |                                                                                                    |           |                                                        |                                                                                                    |                                      | Step 8                                    | - CLO / | Analy | sis and up            | date t | he CQI <mark>(11</mark>                                                 |                                |                                                                         |
|     |                                                                                                    |           | End of<br>Course Survey                                | Reflection of<br>Past PLOs and CLOs                                                                                                    | Import PC<br>from Othe<br>(Do this w | Os and COs<br>er Section<br>vith caution) | HISTORY | HELP  | GO TO OTHER<br>COURSE | Manual | Change Password                                                         | Print                          | DELETE EVERYTHING!                                                      |
| СГ  | .0 Analysis                                                                                                    |           |                                                        |                                                                                                    |                                      |                                           |         |       |                       |        |                                                                         |                                |                                                                         |
| No. | Student                                                                                                    | NoMatric  | Identify and an<br>materials) to th<br>magnetostatic f | entify and analyse appropriate laws or theorem (applicable in free space and/or in various<br>aterials) to the solution of complex engineering problems related to electrostatic and<br>anetostatic fields due to stationary charges and current distributions respectively. |                                      |                                           |         |       |                       |        | laxwell's equations to<br>time varying, and to<br>varying fields that y | o explai<br>o solve<br>eld acc | in the transformation of I<br>appropriate engineering<br>urate results. |
| 1   | ABDELMEGUID<br>MAHMOUD<br>ABDELSAMIE<br>MAHMOUD SHEHAB                                                                                                    | A17KE0336 |                                                        |                                                                                                    |                                      | 0                                         |         |       |                       | 0      |                                                                         |                                |                                                                         |
| 2   | ARUNABH DAS                                                                                                    | A17KE5135 |                                                        |                                                                                                    |                                      | 0                                         |         |       |                       |        |                                                                         |                                | 0                                                                       |
| 3   | AINA NABILAH BINTI<br>ABAS                                                                                                    | A18KE0015 |                                                        |                                                                                                    |                                      | 0                                         |         |       |                       |        |                                                                         |                                | 0                                                                       |
| 4   | AZIRA BINTI AHMAD                                                                                                    | A18KE0030 |                                                        |                                                                                                    |                                      | 0                                         |         |       |                       |        |                                                                         |                                | 0                                                                       |
| 5   | CHUAH SHI YI                                                                                                    | A18KE0046 |                                                        | 0                                                                                                    |                                      |                                           |         |       |                       |        |                                                                         |                                | 0                                                                       |
| 6   | FOO JIA QIAN                                                                                                    | A18KE0057 |                                                        | 0                                                                                                    |                                      |                                           |         |       |                       |        |                                                                         |                                | 0                                                                       |
| 7   | JASON WONG YE<br>XUAN                                                                                                    | A18KE0077 |                                                        |                                                                                                    |                                      | 0                                         |         |       |                       |        |                                                                         |                                | 0                                                                       |
| 8   | KHOO CHIU XUAN                                                                                                    | A18KE0087 |                                                        | 0                                                                                                    |                                      |                                           |         |       |                       | 0      |                                                                         |                                |                                                                         |
| 9   | LAW JING YI                                                                                                    | A18KE0092 |                                                        |                                                                                                    |                                      | 0                                         |         |       |                       |        |                                                                         |                                | 0                                                                       |
| 10  | LEE MIN JIA                                                                                                    | A18KE0095 |                                                        |                                                                                                    |                                      | 0                                         |         |       |                       |        |                                                                         |                                | 0                                                                       |

- 13. Klik "Step 9 Results and Grades" untuk melihat analisa keputusan keseluruhan pelajar.
- 14. Cetak laman "Results of Students" ini sebagai fail PDF menggunakan arahan "Print" bagi sebarang browser (i.e. Chrome, Mozilla, etc.) yang digunakan.

| Alw                     | Do not s<br>ays press SAVI<br>o 1 • <mark>Step 2</mark> • | kip these STEP:<br>button at ever<br>Step 3 • Step                 | s. Start<br>y STEP<br>4 • St<br>Step 9 • | from<br>befo<br>ep 5<br>- Res | Step 2 • 3<br>re proceedi<br>• Step 6<br>sults and G | 3 4 ing to<br>Step | 5 • 6 • 7 • 8<br>the next STE<br>7 • Step 8 | 8 • 9<br>P. <i>St</i><br>• <b>St</b> | ● 10<br>ep 1 is optional<br>ep 9 ● Step 10 |
|-------------------------|-----------------------------------------------------------|--------------------------------------------------------------------|------------------------------------------|-------------------------------|------------------------------------------------------|--------------------|---------------------------------------------|--------------------------------------|--------------------------------------------|
| End of<br>Course Survey | Reflection of<br>Past PLOs and CLOs                       | Import POs and COs<br>from Other Section<br>(Do this with caution) | HISTORY                                  | HELP                          | GO TO OTHER<br>COURSE                                | Manual             | Change Password                             | Print                                | DELETE EVERYTHING!!                        |

### **Course Learning Outcome**

- Identify and analyse appropriate laws or theorem (applicable in free space and/or in various materials) to the solution of complex engineering problems related to ele stationary charges and current distributions respectively.
   Apply Maxwell's equations to explain the transformation of fields from static to time varying, and to solve appropriate engineering problems in time varying fields tha 3. Explain effectively in writing on engineering practice issues by utilizing the electromagnetic field theory.

### **Results of Students**

| Count = 30 |                                                  |                      |                                          |                                          |                                          |                                      |                                      |                                      |                                        |                                           |  |  |
|------------|--------------------------------------------------|----------------------|------------------------------------------|------------------------------------------|------------------------------------------|--------------------------------------|--------------------------------------|--------------------------------------|----------------------------------------|-------------------------------------------|--|--|
| N          | o. Student Name                                  | Student<br>Matric No | ASSIGNMENT<br>(Fullmark:15)<br>CLO3 PLO6 | QUIZ CLO1<br>(Fullmark:2.5)<br>CLO1 PLO3 | QUIZ CLO2<br>(Fullmark:2.5)<br>CLO2 PLO3 | TEST 1<br>(Fullmark:15)<br>CLO1 PLO3 | TEST 2<br>(Fullmark:15)<br>CLO1 PLO3 | FEQ1<br>(Fullmark:12.5)<br>CLO1 PLO3 | FEQ2(A)<br>(Fullmark:2.5)<br>CLO1 PLO6 | FEQ2(B),(C)<br>(Fullmark:10)<br>CLO1 PLO3 |  |  |
| 1          | ABDELMEGUID MAHMOUD ABDELSAMIE MAHMOUD<br>SHEHAB | A17KE0336            | 0                                        | 0                                        | 0                                        | 0                                    | 0                                    | 0                                    | 0                                      | 0                                         |  |  |
| 2          | AINA NABILAH BINTI ABAS                          | A18KE0015            | 0                                        | 0                                        | 0                                        | 0                                    | 0                                    | 0                                    | 0                                      | 0                                         |  |  |
| 3          | ARUNABH DAS                                      | A17KE5135            | 0                                        | 0                                        | 0                                        | 0                                    | 0                                    | 0                                    | 0                                      | 0                                         |  |  |
| 4          | AZIRA BINTI AHMAD                                | A18KE0030            | 0                                        | 0                                        | 0                                        | 0                                    | 0                                    | 0                                    | 0                                      | 0                                         |  |  |
| 5          | CHEE YU WANG                                     | A18KE5117            | 0                                        | 0                                        | 0                                        | 0                                    | 0                                    | 0                                    | 0                                      | 0                                         |  |  |
| 6          | CHUAH SHI YI                                     | A18KE0046            | 0                                        | 0                                        | 0                                        | 0                                    | 0                                    | 0                                    | 0                                      | 0                                         |  |  |
| 7          | FOO JIA QIAN                                     | A18KE0057            | 0                                        | 0                                        | 0                                        | 0                                    | 0                                    | 0                                    | 0                                      | 0                                         |  |  |

15. Klik "Step 10 – Prepare the Course Assessment Report" untuk mengisi maklumat berkaitan dan menjana CAR bagi seksyen yang berkenaan.

|                        | Alw<br>Step | Do not s<br>ays press SAVI<br>o 1 • Step 2 • | kip<br>5 b<br>Si | o these STEP<br>outton at even<br>tep 3 • Step<br>Step 10 - P | s. Start<br>ry STEP<br>4 • St<br>Prepare | from<br>befo<br>ep 5<br>the ( | Step 2 • 3<br>re proceedi<br>• Step 6<br>Course Ass | 3 4 ing to<br>Step | 5 • 6 • 7 • 8<br>the next STE<br>7 • Step 8<br>ent Report ( | 8 • 9<br>P. <i>St</i><br>• St<br><b>15)</b> | ) ◆ 10<br>tep 1 is optional<br>ep 9 ◆ <b>Step 10</b> |        |
|------------------------|-------------|----------------------------------------------|------------------|---------------------------------------------------------------|------------------------------------------|-------------------------------|-----------------------------------------------------|--------------------|-------------------------------------------------------------|---------------------------------------------|------------------------------------------------------|--------|
| End of<br>Course 5     | irvey       | Reflection of<br>Past PLOs and CLOs          | Im<br>fro<br>(D  | port POs and COs<br>om Other Section<br>o this with caution)  | HISTORY                                  | HELP                          | GO TO OTHER<br>COURSE                               | Manual             | Change Password                                             | Print                                       | DELETE EVERYTHING!!                                  | Logout |
| Course Assessment Repo | t           |                                              |                  |                                                               |                                          |                               |                                                     |                    |                                                             |                                             |                                                      |        |

16. Isi maklumat yang berkaitan kemudian klik "Save and Submit Report" untuk menjana CAR. Seterusnya, cetak CAR berkenaan sebagai fail PDF.

| Do not skip these STEPs. Start from Step 2 • 3 • 4 • 5 • 6 • 7 • 8 • 9 • 10<br>Always press SAVE button at every STEP before proceeding to the next STEP. <i>Step 1 is optional</i> |                                                                              |                                              |                                 |  |  |  |  |  |  |  |  |
|----------------------------------------------------------------------------------------------------|------------------------------------------------------------------------------|----------------------------------------------|---------------------------------|--|--|--|--|--|--|--|--|
| Step 1 🔹 Step 2 🍨                                                                                                    | Step 3 🔹 Step 4 🍨 Step 5 🔹                                                   | Step 6 🔹 Step 7 🍨 Step 8 🔹                   | Step 9 • Step 10                |  |  |  |  |  |  |  |  |
| Step 6 - Insert and Update Marks                                                                                                    |                                                                              |                                              |                                 |  |  |  |  |  |  |  |  |
| End of Reflection of Past PLOs and CLOs                                                                                                    | Import POs and COs<br>from Other Section<br>(Do this with caution)           | GO TO OTHER<br>COURSE Manual Change Password | Print DELETE EVERYTHING! Logout |  |  |  |  |  |  |  |  |
| Course Assessment Report                                                                                                    |                                                                              |                                              |                                 |  |  |  |  |  |  |  |  |
| Type your comments in the boxes below, press "Save and GENERATE REPORT" and print. Avoid using DOUBLE QUOTES in your comments. Save And Generate Report                             |                                                                              |                                              |                                 |  |  |  |  |  |  |  |  |
| *Compulsory*<br>Enter the programme of the majority of your students.                                                                                                    | Course : SKEE2523 Name : ELECTROMAGNETIC FIELD THEORY                        |                                              |                                 |  |  |  |  |  |  |  |  |
| This course/section will appear in this Programme's PAR.<br>*Compulsory*                                                                                                    | Name of other lecturer/trainer       Please ask the HOD to add a new program |                                              |                                 |  |  |  |  |  |  |  |  |
| State the changes made from the previous course and<br>programme learning outcomes (if any)                                                                                         |                                                                              |                                              |                                 |  |  |  |  |  |  |  |  |
| Describe to what extend the course learning outcomes are<br>achieved by the students (Please state the performance<br>criteria, explain the results obtain and make comparison)     |                                                                              |                                              |                                 |  |  |  |  |  |  |  |  |

- 17. Emelkan empat (4) fail PDF yang telah dijanakan sebelum ini dan dokumen tambahan lain kepada penyelaras matapelajaran:
  - a. Step 7 Detailed PLO Analysis
  - b. Step 8 CLO Analysis
  - c. Step 9 Results and Grades
  - d. Step 10 Course Assessment Report (CAR)
  - e. Template Markah iOBE yang telah diisi (Excel)
  - f. Taburan Gred Pelajar (AIMSWEB)
  - g. Salinan Jadual Pengajaran & Surat Lantikan
- 18. Tamat.